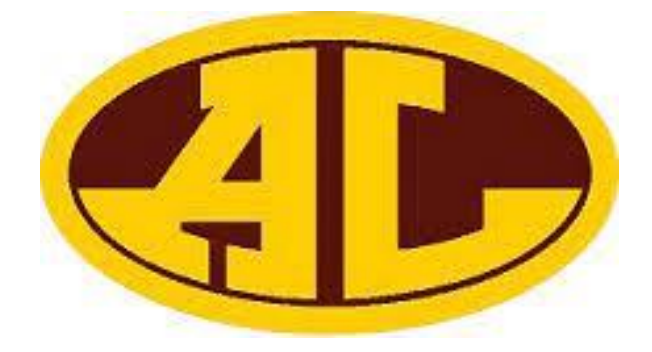

# Avon Lake Schools Self-Enroll Life Events User Guide

To begin the Life Event process, the Employee must go to <u>https://harmony.benselect.com/Enroll</u> and log in with their SS# and PIN.

|                                                                                                    | ENROLLMENT SITE                                                                                                    |
|----------------------------------------------------------------------------------------------------|----------------------------------------------------------------------------------------------------|
| our Benefits Enrollment                                                                                                    |                                                                                                    |
| o use this website, you must have<br>lumber and your confidential Perso<br>lifficulty logging in, please contact t<br>66-875-4772. | your employee ID or Social Security<br>onal Identification Number (PIN). If you have<br>he Enrollment Solutions Help Desk at 1- |
| L Employee ID or Social Security Nu                                                                                                | imber                                                                                                    |
| Personal Identification Number (P                                                                                                  | PIN)                                                                                                    |
| ly clicking the login button below, you ar<br>lotice.                                                                              | re agreeing to the <b>Terms of Use</b> and <b>Privacy</b>                                                                       |
| ORGOT PASSWORD                                                                                                    | LOGIN                                                                                                    |

The employee's PIN is the last 4 digits of their SS# and the last 2 digits of their birth year.

Example: Jane's ss# is 111-11-1111 and birth year is 1974. Jane's PIN is 111174.

Once successfully logged in, you will see a Welcome screen like the one below.

|                                                                                                    | Status (100% Co                                                                                                    | omplete)                                                                                                    |                                                                                                   |                                                                                                    | Ę             |
|----------------------------------------------------------------------------------------------------|----------------------------------------------------------------------------------------------------|----------------------------------------------------------------------------------------------------|---------------------------------------------------------------------------------------------------|----------------------------------------------------------------------------------------------------|---------------|
| Home You & Your Family •                                                                                                    | My Benefits 👻 Sign & Submit                                                                                                    |                                                                                                    |                                                                                                   |                                                                                                    | Next          |
| Personal Information<br>Dependents<br>Employment<br>Life Events                                                                                                    |                                                                                                    |                                                                                                    |                                                                                                   |                                                                                                    |               |
| Change My PIN<br>Welcome Back, T<br>For most benefits, Open Enroll<br>some qualifying life event, you<br>Here is a summary of your cur<br>Vour Benefits<br>Plan<br>Medical<br>Prescription<br>Dental<br>Vision<br>Group Life 1x Salary | EST<br>Iment is the only time of year you are<br>will only be able to make benefit ch<br>rent benefit elections:<br>Benefit<br>Medical Mutual PPO, Family<br>Express Scripts PPO<br>Employee Only<br>Employee Only<br>Ix annual salary - \$80,000 | allowed to make changes<br>anges during the annual C<br>Cost per Paycheck<br>S875.46 pre-tax<br>S80.19 pre-tax<br>S20.62 pre-tax<br>S0.37 pre-tax<br>Employee-paid | s in your benefits. Unless you experience<br>ipen Enrollment period.<br>Coverage Termination Date | <ul> <li>What would you like to do?</li> <li>Change my beneficiary</li> <li>Review forms that I signed</li> <li>Find a document or form</li> <li>Change my PIN</li> </ul> |               |
|                                                                                                    |                                                                                                    | \$976.64 total                                                                                                    | Press Next to review personal                                                                     | l information and begin enrollment.                                                                                                    | Next          |
| ff ₽                                                                                                    |                                                                                                    |                                                                                                    |                                                                                                   | © 2021 – Power                                                                                                    | ed by Selerix |

To prompt a Life Event, click on You & Your Family and select Life Events from the dropdown options in the toolbar at the top.

## \*\*\*Life Event: I recently got married or became a party to a civil union or domestic partnership\*\*\*

| 1 . ( | - | -  |             |    |   |
|-------|---|----|-------------|----|---|
| 111   | 9 | ΕV | <u>'</u> [] | nt | S |
|       | - |    | -           |    | - |

In general, you may only enroll for benefits at specific times of the year designated by your Human Resources department. However, certain changes in your life may require you to update your benefit elections or employee information on file.

Please choose any of the following that apply.

| Life Event                                                                        |      |
|-----------------------------------------------------------------------------------|------|
| Please choose any of the following that apply.                                    |      |
| O I changed my name, address, phone number, or e-mail address.                    |      |
| O I changed job status, changed salary, or transferred to a new location.         |      |
| I recently got married or became a party to a civil union or domestic partnership |      |
| I have a new child (birth, adoption, or regained custody).                        |      |
| I wish to change the beneficiary of one or more of my benefits.                   |      |
| I am taking an approved Leave of Absence.                                         |      |
| 🔘 I am retiring.                                                                  |      |
| O I (or my eligible dependent) recently lost or gained similar coverage.          |      |
| O I request a change to my benefits due to a court order.                         |      |
|                                                                                   |      |
| Back                                                                              | Next |

On the Life Events screen, select the Life Event that applies and click Next.

In this case, the employee's life event was a marriage, so the employee will need to complete information regarding their new spouse. See below.

| Life Event: N                                                                                                    | Marriage                                                    |            |      |                                                      |                                  |
|----------------------------------------------------------------------------------------------------|-------------------------------------------------------------|------------|------|------------------------------------------------------|----------------------------------|
| Please enter the actual date of your marriage below, t<br>appropriate box below. Press <i>Next</i> when you are finisl | then provide information about your spouse. If your<br>hed. | name or ad | dres | s has changed or if you need to add dependent childr | en as a result, please check the |
| Date of Marriage or Civil Union:                                                                                       | 09/28/2021                                                  |            |      |                                                      |                                  |
| Enter spouse or domestic partner information belo                                                                      | w:                                                          |            |      |                                                      |                                  |
| Name:                                                                                                    | Test                                                        |            |      | Spouse                                               |                                  |
|                                                                                                    | First                                                       | МІ         |      | Last                                                 | Suffix                           |
| Date of Birth:                                                                                                    | 01/01/1970                                                  |            |      |                                                      |                                  |
| SSN:                                                                                                    | ***-**-5433                                                 |            |      |                                                      |                                  |
| Gender:                                                                                                    | ● Male ○ Female ○ Other                                     |            |      |                                                      |                                  |
| Full-time Student:                                                                                                    | 🔿 Yes 💿 No                                                  |            |      |                                                      |                                  |
|                                                                                                    | ✓ My name or address has changed                            |            |      |                                                      |                                  |
|                                                                                                    | ✓ I have new dependent child(ren) as a result               |            |      |                                                      |                                  |
|                                                                                                    |                                                             |            |      |                                                      |                                  |
| Back                                                                                                    |                                                             |            |      |                                                      | Next                             |

Be sure to enter the correct date of the marriage—this will be the date the benefit changes are effective.

Also, pay attention to the checkboxes at the bottom of the page. These will allow the employee to update their information and add any new dependents.

Since we checked the box to add new dependent child(ren), and to change the address, click *Next* to add any new dependent children and update the address.

# Life Event: Birth / Adoption

Please indicate below whether the addition of your dependent child(ren) is a result of birth or adoption. Then enter the requested information below. If you do not have a Social Security number for your child, you may leave this line blank. Press Save when the information is complete. Press Next when you are finished.

| Reason   | First Name | Last Name | SSN         | +    |
|----------|------------|-----------|-------------|------|
| Marriage | Test       | Child     | ***-**-4444 | /×.  |
|          |            |           |             |      |
| Back     |            |           | [           | Next |

This screen will show any current dependents, but to add any new dependents, click the + in the top right of the box.

| Life Event: Birth / Adoption                       |                         |    |       |        |  |  |  |
|----------------------------------------------------|-------------------------|----|-------|--------|--|--|--|
| Please enter information on the birth or adoption. |                         |    |       |        |  |  |  |
| Reason:                                            | Marriage                | -  |       |        |  |  |  |
| Relationship:                                      | Child                   | -  |       |        |  |  |  |
| Event Date:                                        | 09/28/2021              | Ĩ  |       |        |  |  |  |
| Name:                                              | Test                    |    | Child |        |  |  |  |
| Date of Birth:                                     | First 11/15/2004        | MI | Last  | Suffix |  |  |  |
| SSN:                                               | •••                     |    |       |        |  |  |  |
| Gender:                                            | ● Male ○ Female ○ Other |    |       |        |  |  |  |
|                                                    | Save                    |    |       |        |  |  |  |

Complete the new dependent information and Save.

The new dependent(s) should be visible once the information is saved. Press Next.

| -                                                   |                             |    |          |                                        |        |     |
|-----------------------------------------------------|-----------------------------|----|----------|----------------------------------------|--------|-----|
| Life Event: Address Change                          |                             |    |          |                                        |        |     |
|                                                     |                             |    |          |                                        |        |     |
|                                                     |                             |    |          |                                        |        |     |
| Please update your contact information below. Press | Next when you are finished. |    |          |                                        |        |     |
| Name:                                               | TEST                        |    | Employee |                                        |        |     |
|                                                     | First                       | MI | Last     |                                        | Suffix |     |
| Address:                                            | USA                         |    | ·        |                                        |        |     |
|                                                     | Country                     |    | _        |                                        |        |     |
|                                                     | 1234                        |    | J        |                                        |        |     |
|                                                     | Street                      |    |          |                                        |        |     |
|                                                     | (head (next))               |    |          |                                        |        |     |
|                                                     | Street (cont.)              |    |          |                                        |        |     |
|                                                     | Anytown                     |    | GA       | <ul> <li>31999</li> <li>Zip</li> </ul> |        |     |
|                                                     |                             |    | State    | 219                                    |        |     |
| Home Phone:                                         | (444) 555-1212              |    |          |                                        |        |     |
| Work Phone:                                         |                             |    |          |                                        |        |     |
| Mobile Phone:                                       |                             |    |          |                                        |        |     |
| EMaile                                              | popya@gmail.com             |    |          |                                        |        |     |
| Livian.                                             | nonya@ginan.com             |    |          |                                        |        |     |
| Personal EMail:                                     |                             |    |          |                                        |        |     |
|                                                     |                             |    |          |                                        |        |     |
| Back                                                |                             |    |          |                                        | N      | ext |

Next, the employee will update their own information.

Press Next to continue.

| Life Event: F                                           | Please Confirm                                                                                                    |
|---------------------------------------------------------|----------------------------------------------------------------------------------------------------|
| Please enter your PIN below to confirm that your name ( | r contact information has changed                                                                                                    |
| PIN:                                                    |                                                                                                    |
| Reason for change:                                      | Employee marriage on 9/28/2021. Add of dependent child in marriage. Add of dependent child in marriage. Address Change on 9/28/2021. |
|                                                         |                                                                                                    |
| Back                                                    |                                                                                                    |

Now, the employee needs to select the benefits that will change. Press Next.

| Life Event: Please Confirm                                                                                                    |      |
|----------------------------------------------------------------------------------------------------|------|
| You are eligible to re-enroll in following benefit plans. Please make selections and press Next button          Image: Medical         Image: Prescription         Image: Dental         Image: Vision |      |
| Back                                                                                                    | Next |

The system will then show you the first benefit that needs to be updated.

Medical

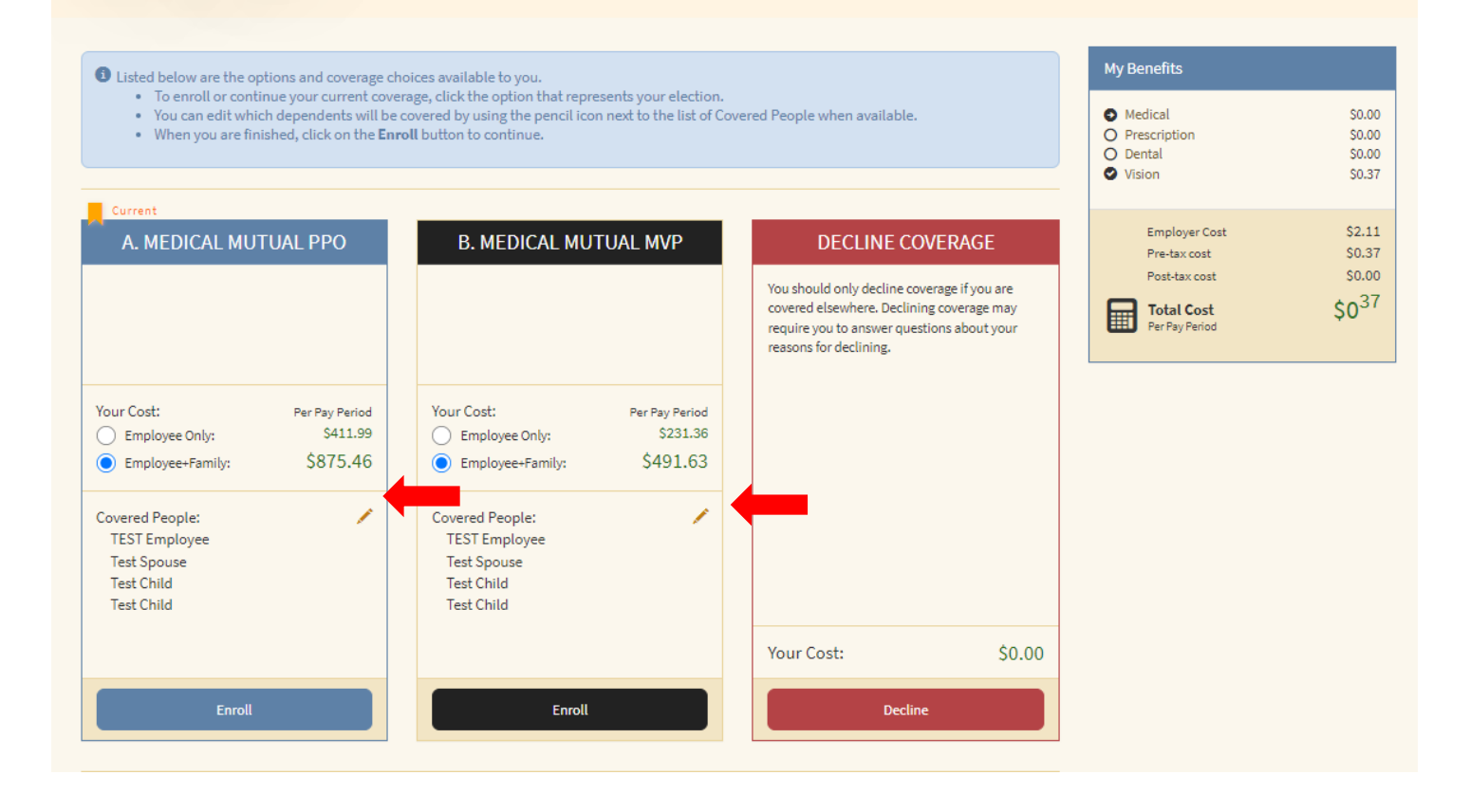

The plan that the employee was previously enrolled in will be blue, but the employee can choose which benefit they want and if they want Employee Only or Family coverage.

Everyone who is covered will show up under *Covered People*. By clicking the pencil icon on the chosen benefit, the employee can choose whom they want to be covered by the benefit. Just unchecked the dependents that shouldn't be covered and *Save*.

Press Enroll or Decline to move to the next benefit.

The employee will use the same process to complete the enrollment in the rest of the benefits.

You may also need to answer any questions that appear during enrollment.

Once the last benefit has been enrolled, the system will direct the employee to the *Sign* & *Submit* page.

## Sign and Submit

Here is a recap of your enrollment elections. The summary below shows your election for each benefit and includes your pre-tax and post-tax contributions per pay period for each plan.

• Are You Satisfied With Your Elections? If you are satisfied with your choices, click on the "NEXT" button at the bottom of this screen to sign your Enrollment Verification Form electronically using your PIN.

Need to Make Some Changes? If you wish to make any changes to your elections, click on the benefit plan name in the menu on the left.

#### Your Benefits

| Plan                 | Description                                | Pretax Cost | Posttax Cost | Employer Paid |
|----------------------|--------------------------------------------|-------------|--------------|---------------|
| Medical              | Medical Mutual PPO; FA                     | \$875.46    | \$0.00       | \$0.00        |
| Prescription         | Express Scripts PPO; EO                    | \$80.19     | \$0.00       | \$170.40      |
| Dental               | Medical Mutual Dental; EO                  | \$20.62     | \$0.00       | \$0.00        |
| Vision               | EyeMed Vision; EO                          | \$0.37      | \$0.00       | \$2.11        |
| Group Life 1x Salary | One America Basic Life 1x Salary; \$80,000 | \$0.00      | \$0.00       | \$8.00        |
| Total                |                                            | \$976.64    | \$0.00       | \$180.51      |

#### Signatures Required

To complete your enrollment, you must sign the following forms. Press Next to begin signing forms.

| Form Name                            | Status       | Date Signed/Reviewed |
|--------------------------------------|--------------|----------------------|
| Spouse Eligibility Form and COB form | Not Reviewed | N/A                  |
| Benefit Confirmation Form            | Unsigned     |                      |

#### Press Next.

Review the Benefit Confirmation and make sure the information is correct.

| Benefit Con                        | firmation / [  |                   |                 |          |            |                   |           |                 |                |          |            |
|------------------------------------|----------------|-------------------|-----------------|----------|------------|-------------------|-----------|-----------------|----------------|----------|------------|
| Benefit Con                        | firmation / [  |                   |                 |          |            |                   |           |                 |                |          |            |
| Benefit Con                        | firmation / [  |                   |                 |          |            |                   |           |                 |                |          |            |
| Benefit Con                        | firmation / [  |                   |                 |          |            |                   |           |                 |                |          |            |
| Benefit Con                        | firmation / [  |                   |                 |          |            |                   |           |                 |                | 2.001721 | 1922       |
|                                    |                | Deduction         | 1 Au            | thori    | zation     |                   |           |                 |                | Avon L   | aka School |
|                                    |                | 0                 |                 |          |            |                   |           |                 |                |          |            |
| TEST Employee                      |                | Date of Birth     | n Hk            | 2000 Pho | ne<br>1212 | Work Phone        |           | Address<br>1234 |                |          |            |
| Employee ID                        | Hire/Elig Date | Gender            | E-mail Address  |          |            | Anytown, GA 31999 |           |                 |                |          |            |
| 0                                  | 09/21/2021     | F                 | nonya@gmail.com |          |            |                   |           |                 |                |          |            |
| I continu                          |                |                   | 0               |          |            |                   |           | Courses for     | - Completion ( |          |            |
| Avon Lake Schools                  | 190            |                   | ADM             | NISTRAT  | OR         |                   |           | tost            | x completing r | orm      |            |
| Job Class                          |                | Title             | THUT THU        |          |            |                   |           |                 |                |          |            |
| COBRA                              | IBRA           |                   | BOSS            | \$       |            |                   |           |                 |                |          |            |
| Renaft Plan                        | Ontina         | Online            |                 | Ded      | Effective  | Benefit           | Requ      | ested           | Employee (     | Coet     | Employe    |
| Medical                            | Medical Mutu   | N PPO             | FA              | 24       | 10/01/2021 | Printputts        | L'ON BUIL | 6031            | 875.46         | 0.00     | CON        |
| Prescription                       | Express Sorio  | ts PPO            | EO              | 24       | 10/01/2021 |                   | -         |                 | 80.19          | 0.00     | 170.4      |
| Dental                             | Medical Mutu   | al Dental         | EO              | 24       | 10/01/2021 |                   |           |                 | 20.62          | 0.00     |            |
| Vision                             | EyeMed Visio   | n                 | EO              | 24       | 10/01/2021 |                   |           |                 | 0.37           | 0.00     | 2.1        |
| Group Life 1x Salary One America B |                | Device to the Con | EO              |          | 100010000  |                   |           |                 |                |          |            |
| Group Life 1x Salary               | y One America  | Basic Life 1x Sal | EU              | 12       | 10/01/2021 | 80,000            | i i       |                 |                |          | 8.0        |
| Group Life 1x Salary               | One America    | Basic Life 1x Sa  | EU              | 12       | 10/01/2021 | 80,000            |           |                 |                |          | 8.0        |
| Group Life 1x Salary               | y One America  | Basic Life 1x Sa  | EU              | 12       | 10/01/2021 | 80,000            |           |                 |                |          | 8.0        |
| Group Life 1x Salary               | y One America  | Basic Life 1x Sa  | EU              | 12       | 10/01/2021 | 80,000            |           |                 |                |          | 8.0        |
| Group Life 1x Salary               | y One America  | Basic Life 1x Sa  | 20              | 12       | 10/01/2021 | 80,000            |           |                 |                |          | 1.8        |
| Group Life 1x Salary               | y One America  | Basic Life 1x Sa  | 20              | 12       | 10/01/2021 | 80,000            |           |                 |                |          | 1.8        |
| Group Life 1x Salary               | y One America  | Banic Life 1x Sa  |                 | 12       | 10/01/2021 | 80,000            |           |                 |                |          | 8.0        |
| Group Life 1x Salary               | y One America  | Bank Life TX Sa   |                 | 12       | 10/01/2021 | 80,000            |           |                 |                |          | 8.0        |
| Group Life 1x Salary               | y One America  | HARIC LIFE TX SA  |                 | 12       | 10/01/2021 | 80,000            |           |                 |                |          | 8.0        |
| Group Life 1x Salary               | y One America  | HANC LIFE TX SA   | 20              | 12       | 10/01/2021 | 80,000            |           |                 |                |          | 1.8        |
| Group Life 1x Salary               | y One America  | HAND LIFE TX SA   |                 | 12       | 10/01/2021 | 80,000            |           |                 |                |          | 8.6        |
| Group Life 1x Salary               | y One America  | HANG LIFE TX SA   | 20              | 12       | 10/01/2021 | 80,000            |           | Tatal           | 976.84         |          | 8.1        |

The effective dates should be updated, as well as personal information.

There is also a box on the form that shows the Reason for Completing.

Use the same PIN used to log in and click Sign Form at the bottom of the confirmation.

The Life Event is complete--

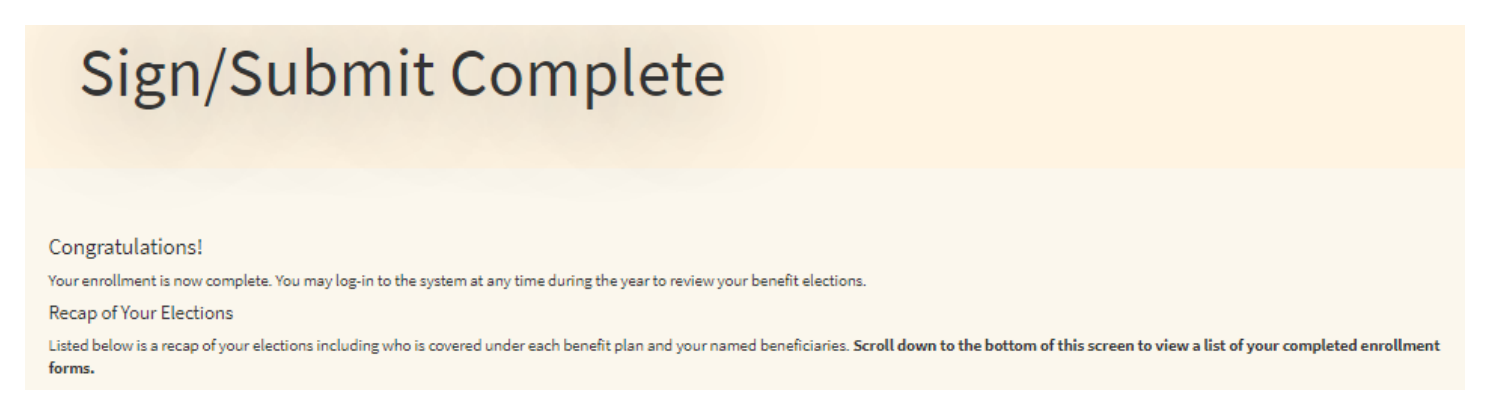

But this must be approved by an administrative user in order for the changes to take effect.

| orm Name                           | Date Signed/Reviewed |
|------------------------------------|----------------------|
| Change in Status/Qualifying Events | N/A                  |
| Benefit Confirmation Form          | 01/17/2019           |

The employee may save a copy of the election form for their records, and *Logout*.

## \*\*\*Life Event: I divorced my spouse\*\*\*

The employee will log in and navigate to the Life Events screen using the same procedures on pages 1 and 2.

| The Life Events tab allows for administrative processing of qualifying life events (QLE) that may open enrollment in certain plans, based on case settings. |                             |
|----------------------------------------------------------------------------------------------------|-----------------------------|
| The option "Enable Enrollment Manually" allows for complete override of any QLE rules. This option should only be used in cases where true administrativ    | e override is needed.       |
| Use the Help link to the right for detailed help on this tab.                                                                                               |                             |
| ployee, TEST, EID: 0, SSN: ***-**-3143                                                                                                    | Search for employee         |
| Recent Applications Beneficiaries Contact Coverage Custom                                                                                                   |                             |
| leports Deliveries Communication Demographics Forms Employment EDI Events History Life Events Sessio                                                        | ns Work History Pay History |
|                                                                                                    |                             |
| ) I changed my name, address, phone number, or e-mail address.                                                                                              |                             |
| ) I changed job status, changed salary, or transferred to a new location.                                                                                   |                             |
| I divorced my spouse.                                                                                                    |                             |
| ) I have a new child (birth, adoption, or regained custody).                                                                                                |                             |
| ) My spouse or one of my dependents died recently.                                                                                                    |                             |
| One of my dependents has reached his or her age limit for benefits                                                                                          |                             |
| ) I wish to change the beneficiary of one or more of my benefits.                                                                                           |                             |
| ) My spouse has changed employment status.                                                                                                    |                             |
| One of my dependents has regained his/her dependent status.                                                                                                 |                             |
| I am taking an approved Leave of Absence.                                                                                                    |                             |
| ) I am retiring.                                                                                                    |                             |
| I (or my eligible dependent) recently lost or gained similar coverage.                                                                                      |                             |
| I request a change to my benefits due to a court order.                                                                                                    |                             |
| J Enable enrollment manually.                                                                                                    |                             |

Press Next.

Next, the employee will enter the date of the divorce and select any children that will no longer be dependents as a result.

| Life Event: [                                                                                                    | Divorce                         |                                                                             |                                                      |
|----------------------------------------------------------------------------------------------------|---------------------------------|-----------------------------------------------------------------------------|------------------------------------------------------|
| Please enter the effective date of your divorce.                                                                                                    |                                 |                                                                             |                                                      |
| Divorce date:                                                                                                    | 09/28/2021                      | <b></b>                                                                     |                                                      |
| As a result of a divorce or legal separation, you may need                                                                                                    | l to eliminate one or more peop | le from your list of dependents. If so, please select in the list below any | one who will no longer be considered your dependent. |
| Name                                                                                                    |                                 | Relationship                                                                | DOB                                                  |
| ✓ Test Child                                                                                                    |                                 | Child                                                                       | 11/15/2004                                           |
| Test Child                                                                                                    |                                 | Child                                                                       | 11/15/2004                                           |
| My name or address has changed I need to add additional dependent children as a result of the second second sec | result                          |                                                                             |                                                      |
| Back                                                                                                    |                                 |                                                                             | Next                                                 |

Be sure to check either of the boxes at the bottom if necessary.

Press Next.

| Life Event: A                                       | Address Cha                        | nge |      |         |       |        |      |
|-----------------------------------------------------|------------------------------------|-----|------|---------|-------|--------|------|
| Please update your contact information below. Press | <i>Next</i> when you are finished. |     |      |         |       |        |      |
| Name:                                               | TEST                               |     | Em   | nployee |       |        |      |
|                                                     | First                              | МІ  | Last |         |       | Suffix |      |
| Address:                                            | USA                                |     | •    |         |       |        |      |
|                                                     | Country                            |     |      |         |       |        |      |
|                                                     | 1234                               |     |      |         |       |        |      |
|                                                     | Street                             |     |      |         |       |        |      |
|                                                     |                                    |     |      |         |       |        |      |
|                                                     | Street (cont.)                     |     |      |         |       |        |      |
|                                                     | Anytown                            |     |      | GA 🔹    | 31999 |        |      |
|                                                     | City                               |     |      | State   | Zip   |        |      |
| Home Phone:                                         | (444) 555-1212                     |     |      |         |       |        |      |
| Work Phone:                                         |                                    |     |      |         |       |        |      |
| Mobile Phone:                                       |                                    |     |      |         |       |        |      |
| EMail:                                              | nonya@gmail.com                    |     |      |         |       |        |      |
| Personal EMail:                                     |                                    |     |      |         |       |        |      |
|                                                     |                                    |     |      |         |       |        |      |
| Back                                                |                                    |     |      |         |       |        | Next |

In this case, the employee needs to change their personal information.

Once everything is updated, press Next.

When you see this page, enter your PIN, then click the orange Check box.

| Life Event: F                                            | Please Confirm                    |
|----------------------------------------------------------|-----------------------------------|
| Please enter your PIN below to confirm that your name of | r contact information has changed |
| PIN:                                                     |                                   |
| Reason for change:                                       | Employee divorce on 9/28/2021.    |
|                                                          |                                   |
| Back                                                     |                                   |

# Life Event: Please Confirm

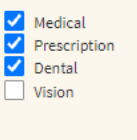

Back

Select each benefit that needs updated due to the divorce to, for example, remove dependents from coverage, change coverage tier, or assign new beneficiaries.

Use the same process for the medical, dental and vision as described on page 7.

The employee may choose to decline any of the coverages, as well.

In the instance of a marriage or divorce, the employee may want to adjust their beneficiary information for their Employer Paid Term Life Insurance. Please click ob the appropriate Term Life plan to begin this process, click *Unlock*. (See Below)

| Group                                                              | Life 1>                            | < Salary                                     |                                 |                |            |                                                                                                    |                                                       |
|--------------------------------------------------------------------|------------------------------------|----------------------------------------------|---------------------------------|----------------|------------|----------------------------------------------------------------------------------------------------|-------------------------------------------------------|
| Here is a summary of your cu                                       | urrent Group Life 1x Salary e      | election.                                    |                                 |                |            | My Benefits                                                                                                    |                                                       |
| If you wish to make a c<br>Enrollment Deta                         | hange, click the <i>Unlock</i> but | ton.                                         |                                 |                |            | <ul> <li>Medical</li> <li>Prescription</li> <li>Dental</li> <li>Vision</li> <li>Group Life 1x Salary</li> </ul> | \$875.46<br>\$80.19<br>\$20.62<br>\$0.37<br>\$0.00    |
| Benefit Amount<br>\$80,000.00 (1.00 x Salary)<br>Beneficiary Infor | rmation                            |                                              |                                 | Cost<br>\$0.00 |            | Employer Cost<br>Pre-tax cost<br>Post-tax cost<br><b>Total Cost</b><br>Per Pay Period                           | \$180.51<br>\$976.64<br>\$0.00<br>\$976 <sup>64</sup> |
| Name                                                               | Relationship                       | Address                                      | Phone                           | Percent        | Туре       |                                                                                                    |                                                       |
| Jessica Doe                                                        | Spouse                             | 123, Anytown, GA 31999                       |                                 | 50.00          | Primary    |                                                                                                    |                                                       |
| All Living Children                                                |                                    |                                              |                                 | 50.00          | Primary    |                                                                                                    |                                                       |
| Back                                                               | Group Life 1x Salary is            | now locked. If you wish to make changes, pre | ss the <i>Unlock</i><br>button. | Ur             | nlock Next |                                                                                                    |                                                       |

### Basic Term Life-Employer Paid

| O Please select the desired benefit amount and the | n press Next |  |      |
|----------------------------------------------------|--------------|--|------|
| Please select the desired amount of coverage.      |              |  |      |
| Benefit Amount :                                   | \$50,000     |  |      |
| Cost per pay period:                               | \$0.00       |  |      |
|                                                    |              |  |      |
| Back                                               |              |  | Next |

#### Click Next.

Basic Term Life-Employer Paid

#### Choose Beneficiaries

A beneficiary is a person, trust, or organization to whom benefits will be paid. A contingent beneficiary will receive benefits if your primary beneficiary is no longer living at the time of your death.

Place a checkmark next to each desired primary and contingent beneficiary. The percentage allocations will automatically calculate.
 Click Add (Plus sign) if you do not see the desired person or trust in the list.
 You may change the percentages, as long as they add up to 100%.
 Clicking All *Vinig* children will clear any children already selected.
 Beneficiaries may not be both primary and contingent at the same time.

9 Note: Editing a beneficiary that is of a coverable type (such as spouse or child) will edit that dependent's information as well. For this reason, it is recommended to add a new beneficiary rather than edit one that is already in the list as a dependent.

| Beneficiary         | Relationship | Primary |        | Contingent | +  |
|---------------------|--------------|---------|--------|------------|----|
| San Lee             | Child        | 2       | 33.33% | 0.00%      | ×× |
| Billieg             | Child        | 2       | 33.33% | 0.00%      | ×× |
| Annalee             | Child        | 2       | 33.34% | 0.00%      | ×× |
| All Living Children |              |         | 0.00%  | 0.00%      | ×× |
| Estate              |              |         | 0.00%  | 0.00%      | ×× |
| Succession of Heirs |              |         | 0.00%  | 0.00%      | /× |

The employee can add and assign new beneficiaries by checking the names that are already listed, or by clicking the + sign.

Once the benefits have been updated, use the same process of Sign & Submit as outlined in pages 8-10.